## 永德县生源地信用助学贷款首贷操作流程

1. 注册账号。打开浏览器(谷歌、360 极速、QQ 极速 或 IE11 以上), 在地址栏输入 https://sls.cdb.com.cn, 按 回车键进入网页, 如下图所示:

| C ▲不安全   https://sls.cdb.com.cn/#/          |           |      |
|---------------------------------------------|-----------|------|
| 国家开发银行 生源地助学贷款学生在<br>CHINA DEVELOPMENT BANK | E线系统      | h. F |
|                                             | 用户登录      |      |
|                                             | 2 请输入身份证号 |      |
| k                                           | ▲ 请输入密码   |      |
|                                             | 不区分大小写    | MbA8 |
|                                             |           | 忘记密码 |
|                                             | 登录        |      |
| 点击注册                                        | 注册        |      |

2. 弹出用户协议,点击"同意",如下图所示:

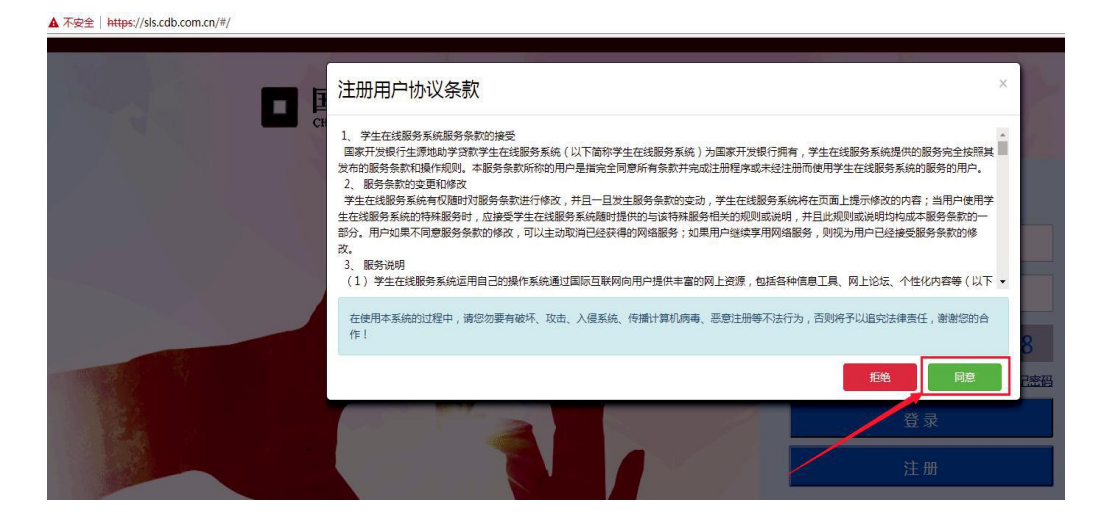

3. 在弹出的"新用户注册"窗口内如实填写信息,然 后点击"注册"按钮。如下图所示:

|             | × |
|-------------|---|
| 新开户门主册      |   |
| 姓名          |   |
| 李五          |   |
| 身份证号        |   |
| 53352 17    |   |
| 手机号         |   |
| 1390000000  |   |
| <b>赌保印题</b> |   |
| 我就還的小学(01)  | • |
| <b>账保紧紧</b> |   |
| 老小          |   |
| 18:63       |   |
|             |   |
| 确认能码        |   |
|             |   |

4. 点击"注册"按钮后,会自动跳转。进入后请点击"资料完善"按钮,完善相关信息。如下图所示:

| •               |                                                                                                    |
|-----------------|----------------------------------------------------------------------------------------------------|
| ▲ 首页 我的贷款       | 3<br>適完萬你的资料,资料完善<br>后才可以申请贷款<br>熟地贷款申请流程                                                                                   |
| - 毕业确认申请        | 中请贷款                                                                                                    |
| ② 资料修改          | 分行及资助中心查询                                                                                                    |
| 帮助中心            |                                                                                                    |
| 服务热线电话<br>95593 | ◆ 贷款提醒<br>如果受要申请贷款,请查看生意地或高校的贷款申请流程<br>贷款时间:<br>必须在指定的时间内才能申请助学贷款,每年6月-9月,具体以当地县区资助中心力運助学贷款,或新记录正如有违约,会影响您的<br>或的时间为准,请随时关注 |

5. 在弹出的窗口中,选择对应的资助中心,然后点击 "下一步"按钮,如下图所示:

| 加中心所在地 |   |     |   |             |   |
|--------|---|-----|---|-------------|---|
| 云南省    | * | 临沧市 | * | 永德县学生资助管理中心 | * |

6. 点击"下一步"按钮后,转入到完善资料界面。进入系统后请点击"资料完善"按钮完善相关信息。如下图所示:(注:身份证照片不用上传)

| 个人温思 就子语思                 |                               |                           |              |                                                                                                    |
|---------------------------|-------------------------------|---------------------------|--------------|----------------------------------------------------------------------------------------------------|
| 姓名                        | 強三                            |                           | 身份证号         | 530113200409068906                                                                                                    |
| 身份证有效起始日期                 | 2021-05-01 🗒                  |                           | 身份证有效结束日期    | 2028-05-01                                                                                                    |
| 资助中心所在地                   | 云南省 マ                         | 』临沧市 👻                    | 永德县教育体育局     | ¥                                                                                                    |
| 民族                        | [汉族 *                         |                           | 户口性质         | 夜业户口 ~                                                                                                    |
| 但我"                       | ○男 ◎女                         |                           | 临湖40完"       | * *                                                                                                    |
| 能称。                       | 7± *                          |                           |              |                                                                                                    |
| 入学前户腊地址。                  | 云南省 イ                         | 临沧市 *                     | 永德县 👻        | 德党镇                                                                                                    |
|                           | 德顺社区德党九组8                     | 8号                        |              |                                                                                                    |
| 手机"                       | 17 2                          |                           | <b>#</b> 859 | er                                                                                                    |
| 90.                       | 2                             |                           | 电子邮件         | 请按照email核式正确编写                                                                                                    |
| 200                       | 18145 X 12155 (2016)          |                           | 邮政编码         | HINE & GROWING                                                                                                    |
| 1867E.0014                | Child State And Million State |                           |              | A REAL OF LODIES AND A REAL PROPERTY OF LODIES AND A REAL PROPERTY A REAL PROPERTY OF LODIES AND A REAL PROPERTY A REAL PROPERTY A REAL PROPERTY A REAL PROPERTY A REAL PROPERTY A REAL PROPERTY A REAL PROPERTY A REAL |
| 《庭信息<br>家庭地址 <sup>*</sup> | 请选择                           | 请选择                       | 请选择          | 请选择                                                                                                    |
|                           | ■ 与本人入学前户籍地址<br>请输入详细地址,填写    | <b>止一致</b><br>到村镇、门牌号(必填) | N            |                                                                                                    |
| 联系电话*                     | 手机或座机如:xxx-xx                 | 000000X                   | 邮政编码         | * 请输入家庭邮编                                                                                                    |
| 系人信息                      |                               | 家庭地址必                     | 须填到村镇、门牌号    |                                                                                                    |
| 姓名                        | 请输入联系人姓名                      |                           | 工作单位         | * 请输入联系人工作单位                                                                                                    |
| 手 <mark>机*</mark>         | 请输入联系人手机号                     |                           | 联系电话         | * 手机或座机如:xxx-xxxxxxxx                                                                                                    |
| 联系人身份证号                   | 请输入联系人身份证号                    |                           |              |                                                                                                    |
| 家人身份证昭片上傳                 | ŧ                             |                           |              |                                                                                                    |

| 7. | 点  | 击  | "保 | 存"  | 按   | 钮后 | <b>,</b> <sup>t</sup> | 专入至 | 到就学信 | 言息 | 完善 | 资料 | -界 |
|----|----|----|----|-----|-----|----|-----------------------|-----|------|----|----|----|----|
| 面  | 0  | 如答 | 实填 | 〔写后 | ≦,, | 点击 | "伊                    | 禄存" | 按钮。  | 如  | 下图 | 所示 | :  |
| (? | È: | 学! | 主录 | 取追  | 重知  | 书或 | 学生                    | 主证則 | 贸片不月 | 月上 | 传) |    |    |

请完善资料

| <b>毕业中学</b> *               | 请选择                                      | ×        | μ.<br>Έ                         | 青输入毕业中学                 |
|-----------------------------|------------------------------------------|----------|---------------------------------|-------------------------|
| <b>龙读高校</b> *               | 请输入高校关键字至少两位(如:北京)                       |          | 学历*                             | 请选择                     |
| 完系名称 <sup>*</sup>           | 请输入院系名称                                  |          | 专业名称*                           | 请输入所学专业名称               |
| 专业类别*                       | 请选择                                      | *        | 学制                              | 请选择                     |
| 文学在份*                       | 法进场                                      | -        | EK.IL COMO*                     |                         |
| (3-+1)                      | 1月12日年                                   | •        | 毕业日期                            |                         |
| 学号                          | 非必填                                      | •        | <b>志孤日</b> 期                    |                         |
| 学号<br>主录取通知<br>二学<br>副警提示:; | 非必須<br>非必須<br>四书或学生证上传<br>注录取通知书或学生证上传 ✓ | 的成学生证不用上 | 毕业日朝<br>上传,此处跳过<br>申请贷款时提交材料。 [ | 己入学学生可以上传高校学生证代替录取通知书 上 |

8. 点击"申请贷款"按钮,转入到约定与承诺书界面。

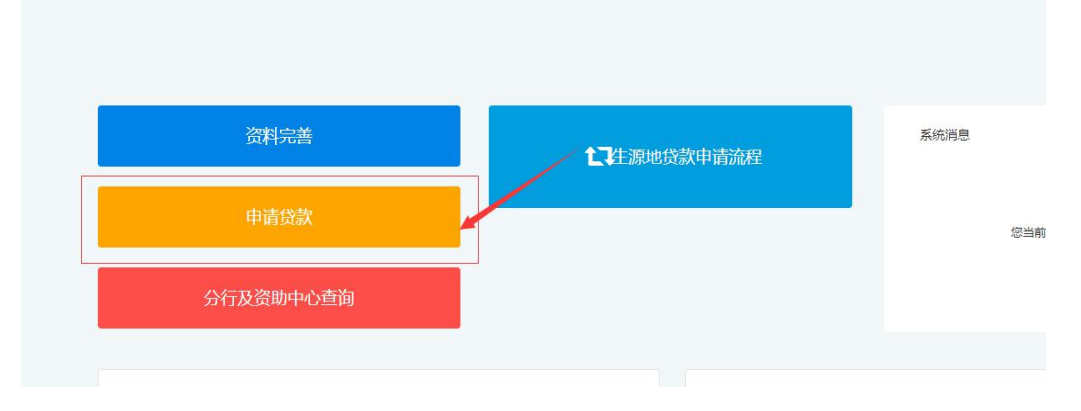

9. 请认真阅读约定与承诺书后,选中"我已认真阅读"选项框,然后点击"同意、下一步"按钮,如下 图所示:

| <page-header><page-header><section-header><section-header><section-header><list-item><list-item><list-item><list-item><list-item><list-item><list-item><list-item><list-item><list-item><text><list-item><list-item><list-item><list-item><list-item><list-item></list-item></list-item></list-item></list-item></list-item></list-item></text></list-item></list-item></list-item></list-item></list-item></list-item></list-item></list-item></list-item></list-item></section-header></section-header></section-header></page-header></page-header>                                                                                                    |                                                                                                    | 1 |
|----------------------------------------------------------------------------------------------------|----------------------------------------------------------------------------------------------------|---|
| <page-header><section-header><section-header><text><text><text><text><text><text><text><text><text><list-item><list-item><list-item><list-item><list-item><list-item><list-item><list-item><list-item><list-item><list-item><list-item><list-item><list-item><list-item><list-item><list-item><list-item><list-item><list-item><list-item></list-item></list-item></list-item></list-item></list-item></list-item></list-item></list-item></list-item></list-item></list-item></list-item></list-item></list-item></list-item></list-item></list-item></list-item></list-item></list-item></list-item></text></text></text></text></text></text></text></text></text></section-header></section-header></page-header>                                                                                                    | 國家升和國行生活時間用的學校認行這些產業其                                                                                                    |   |
| <text><text><text><text><text><text><text><text><text><text><text><text><text><text><text><text></text></text></text></text></text></text></text></text></text></text></text></text></text></text></text></text>                                                                                                    | 4-2+2+1, 30:30-14 Mar 2004 04                                                                                                    | 4 |
| <text><text><text><text><text><text><text><text><text><text><list-item><list-item><list-item><list-item><list-item><list-item><list-item><list-item><list-item><list-item><list-item><list-item><list-item><list-item></list-item></list-item></list-item></list-item></list-item></list-item></list-item></list-item></list-item></list-item></list-item></list-item></list-item></list-item></text></text></text></text></text></text></text></text></text></text>                                                                                                    |                                                                                                    |   |
| <ul> <li>How And Alexandrey and them.</li> <li>How And Alexandrey and the Alexandrey and the Alexand</li></ul> | <text><text><text><text><text><text><text><text><text><text><text></text></text></text></text></text></text></text></text></text></text></text> |   |
|                                                                                                    | 十七、「加賀、竜人生死上最生活の第日、高かキルビ上生活動素が明めたけ、カアドレロロのド人信号にお知下<br>用水、素が取りたた、用いたた、<br>このからたた、用いたた、<br>というため、このなど、このなどの「ひつつ」」はない、たいまたのがため、このであったののでありた。       |   |
|                                                                                                    | TURNERSDUTCH, BURNHAUSSER, EDEMI                                                                                                    |   |
|                                                                                                    | 口 田巴州美居侯、信服仲国家以上内容。                                                                                                    | - |

10.填写贷款基本信息,然后点击"下一步"按钮, 如下图所示:(注:学生应根据实际情况申请国家助学 贷款额度)

| 〕进行中                                           |                       | 2 未完   | 成        |             | 3 未完成      |
|------------------------------------------------|-----------------------|--------|----------|-------------|------------|
| 姓名                                             | 王玉良                   |        | 申请学年     | 2022-2023学生 | ŧ          |
| 所在县资助中心                                        | 云南省 >                 | 临沧市    | ➤ 永德县    | 学生资助管理中心    | > <b>~</b> |
| 贷款金额                                           | 12000                 |        | 贷款年限     | 19          | ~          |
| 申请原因                                           | 劳动力少,无稳               | 驗定收入 🖌 |          |             |            |
| 预申请                                            | 您未通过预申请,<br>表》进行含因答称  | 需要填写贷款 | 吹申请表中的 🔇 | 家庭经济困难学     | 生认定申请      |
| 个人账户信息 <sup>*</sup>                            |                       | H MAE  |          |             |            |
| 代理结算机构                                         | 招商银行(云南)              | ~      | 招商银行(云   | 휙)          |            |
|                                                | ±(11)                 |        |          |             |            |
| 账户名                                            |                       |        |          |             |            |
| 账户名 <sup>*</sup><br>账户 <sup>*</sup>            | 受理后 系统自动              | 的生成    |          |             |            |
| 账户名 <sup>*</sup><br>账户 <sup>*</sup><br>温馨提示: 请 | 受理后 系统自动              | 的生成    |          |             |            |
| 账户名 <sup>*</sup><br>账户 <sup>*</sup><br>温馨提示:请  | 受理后 系统自动<br>如实填写,以免影响 | 的生成    |          |             |            |
| 账户名 <sup>*</sup><br>账户 <sup>*</sup><br>温馨提示:请  | 受理后系统自动               | 的生成    |          |             |            |

## 11.填写共同借款人信息,然后点击"下一步"按 钮,如下图所示:(注:共同借款人身份证照片不 用上传)

| (1) 已完成                    | 2 进行                        | 中                    | (3) 未完成                        |
|----------------------------|-----------------------------|----------------------|--------------------------------|
| 根据监管要求,<br>如信息有            | 需进行身份信息核验,请<br>误,请及时在个人及共同借 | 89确认个人及共!<br>該人基础信息界 | 同借款人相关信息。<br>『面进行修改』           |
| 选择共同借款人                    | 新增 💙                        |                      |                                |
| 姓名"                        | 张老三                         | 关系                   | 父亲                             |
| 身份证号                       | 530113197005110036          | 手机                   | 13888888888                    |
| 户口性质                       | 农业户口 ~                      | 民族                   | 汉族 🖌                           |
| 性别                         | ●男 ◎女                       | 婚姻状况                 | 已婚~                            |
| 昭不下,                       | 自由职业                        |                      |                                |
| 家庭电话                       | 13888888888                 | 邮编                   | 654100                         |
| 身份证有效起<br>姶日期 <sup>*</sup> | 2000-05-01                  |                      |                                |
| 身份证有效结<br>束日期 <sup>*</sup> | 2027-05-01                  | □ 赤久                 |                                |
| 健康状况"                      | ● 健康 ○ 憲病                   |                      |                                |
| 云南省                        | ~ 临沧市                       | ~                    | 永德县                            |
| 德顺社区德党九组8                  | 8号                          |                      |                                |
| 家庭地址"                      | ■与户籍地址一致                    |                      |                                |
| 云南省                        | ❤ 临沧市                       | ~                    | 永德县                            |
| 德顺社区德党九组 8                 | 8号                          |                      |                                |
| 共同借款人身份前                   | 正照片上传<br>]借款人身份证照片上传 🍾      | 身份证无<br>场签订贷<br>人员用专 | 已需上传,到现<br>款合同时由经办<br>计业设备扫描上传 |
| 温馨提示: 请如                   | 实填写,以免影响您的贷款。               |                      |                                |
|                            | 上一步                         | 下一步                  |                                |

12. 贷款资料确认。核查信息无误后,点击"申请贷款"按钮,如下图所示:

## 贷款资料确认

| 1 已完成            | 2 已完成 3 :         | 未完历 |
|------------------|-------------------|-----|
| 贷款信息确认           |                   |     |
| 姓名:王             | 申请学年: 2022-2023   |     |
| 贷款金额: 12000      | 贷款年限: 19年         |     |
| 申请原因: 劳动力少,无稳定收入 | ~                 |     |
| 共同借款人信息          |                   |     |
| 姓名:杨             | 身份证号: 53357       |     |
| 关系: 其他           | 联系电话: 137         |     |
| 国籍: 中国           | 身份证类型:居民身份证       |     |
| 户口性质: 城镇户口       | 民族: 汉族            |     |
| 性别:女             | 婚姻状况:已婚           |     |
| 职业:              |                   |     |
| 家庭电话: 137        | 邮编: 677609        |     |
| 共同借款人身份证有效期起始日   | : 2017-08-15      |     |
| 共同借款人身份证有效期结束日   | : 2037-08-15      |     |
| 健康状况:健康          |                   |     |
| 户籍地址: 云南省临沧市永德县  | 德顺社区 海带力组 88 号    |     |
| 家庭地址:云南省临沧市永德县   | 德顺社区<br>德党九组 88 号 |     |
| <u> </u>         |                   |     |

-

 $\times$ 

13. 导出申请表。点击"导出申请表"按钮,如下图 所示:(注:首贷的同学,借款学生和共同借款人需 一同到现场签订合同。申请表是办理贷款时需上交的 材料之一,签订合同时需交到县教育体育局存档)

| 贷款申请提交成                  | 功         | >     |
|--------------------------|-----------|-------|
| 请您和共同借款人携带以下申贷材料,前往      | 县级资助中心办·B | 理手续:  |
| 借款学生与共同借款人身份证原件;         |           |       |
| 录取通知书 (或学生证) 原件;         |           |       |
| 户口簿原件;                   |           |       |
| 《贷款申请表》原件;               |           |       |
| 《家庭经济困难学生认定申请表》原件;       |           |       |
| 资助中心联系方式:                |           |       |
| 资助中心名称:永德县学生资助管理中心       |           |       |
| 资助中心地址:云南省临沧市永德县德党镇德民路德合 | 三区2号      |       |
| 邮政编码:677600              |           |       |
| QQ:                      |           |       |
| 联系人:杨庆双                  |           |       |
| 联系电话:0883-5213291        |           |       |
|                          | 导出由请表     | 确定    |
| l                        | 57LUH9848 | PROAL |

14. 打印申请表,学生本人在"签字确认"栏签名。 没有办理高中预申请的学生系统自动生成《家庭经济 困难学生认定申请表》,请按要求认真填写表册,贷 款时一并提交。

| -    | 姓名                                                                                                    | 王二<br>二                                |                              | if the second second                                                                                                    |                                                |  |  |  |  |  |  |
|------|----------------------------------------------------------------------------------------------------|----------------------------------------|------------------------------|----------------------------------------------------------------------------------------------------|------------------------------------------------|--|--|--|--|--|--|
| -    |                                                                                                    |                                        |                              | 牙份业亏                                                                                                    | 533                                            |  |  |  |  |  |  |
| +    | 入学前户籍                                                                                                    | 云南省临沧市临                                |                              | 10 C                                                                                                    |                                                |  |  |  |  |  |  |
| 生    | 毕业中学                                                                                                    | 1.100000000000000000000000000000000000 | 5                            | 联系电话                                                                                                    |                                                |  |  |  |  |  |  |
| 200  | QQ 号                                                                                                    | 0                                      |                              | 微信号                                                                                                    |                                                |  |  |  |  |  |  |
| 共    | 姓名                                                                                                    | ₩=                                     |                              | 与学生关系                                                                                                    | 近亲属                                            |  |  |  |  |  |  |
| 同借款  | 身份证号                                                                                                    | 5335                                   |                              | 手机                                                                                                    |                                                |  |  |  |  |  |  |
| 7    | 居住地址                                                                                                    |                                        |                              |                                                                                                    |                                                |  |  |  |  |  |  |
| 蔵    | 高校名称                                                                                                    | 云南大学                                   |                              | 学历                                                                                                    | 口研究生 √大学本科<br>口大学专科                            |  |  |  |  |  |  |
| 信息   | 入学年份                                                                                                    | 2020 年                                 |                              | 学制                                                                                                    | 4 年81                                          |  |  |  |  |  |  |
| 3    | 是否首次贷款                                                                                                    | √& □중                                  |                              |                                                                                                    |                                                |  |  |  |  |  |  |
|      | 本次申貸金额                                                                                                    | 8000.0元                                |                              | 本次申貸期限                                                                                                    | 19 年                                           |  |  |  |  |  |  |
| 诸及确认 | 签字确认                                                                                                    | 学生本人签名及填写时间                            |                              |                                                                                                    |                                                |  |  |  |  |  |  |
|      |                                                                                                    |                                        | 签字 确认:                       | <b></b>                                                                                                    | л в                                            |  |  |  |  |  |  |
| 真表说  | 1明:                                                                                                    |                                        |                              |                                                                                                    |                                                |  |  |  |  |  |  |
|      | 1. 申请办理国                                                                                                    | 家开发银行生源                                | 原地信用助学贷款的学                   | 生需要填写本表。                                                                                                    | este er en en en en en en en en en en en en en |  |  |  |  |  |  |
|      | 2. 请申请人妥                                                                                                    | 善保管《借款合                                | 合同》和助学贷款受理                   | <b>证明,并请高校老师在当年</b>                                                                                                    | 10月10日前通过国家开发等                                 |  |  |  |  |  |  |
|      | 行助学贷款                                                                                                    | 大信息管理系统                                | 录入电子回执.                      |                                                                                                    |                                                |  |  |  |  |  |  |
|      | 3. 贷款审批、                                                                                                    | 资金划付及本息                                | 8.偿还等情况请登录学                  | 生在线服务系统查看: ****                                                                                                    | csls.cdb.com.cn                                |  |  |  |  |  |  |
|      | 4. 李主在读系<br>5 比小声 4                                                                                                    | 1111月息田财政                              | (宝额作版。<br>日時本刻舞星后一4          | :<br>하이티 20 日光,本왕 대 🦛                                                                                                   | 共但日本循环                                         |  |  |  |  |  |  |
|      | 6. "诚信" -                                                                                                    | 人生路上最宝                                 | · 一些众到新取旧 · 4<br>· 贵的基石、县街未剩 | 。<br>1997月20日79年10日,<br>1998日,1998年10日,1998年10日,1998年10日,1998年10日,1998年10日,1998年10日,1998年10日,1998年10日,1998年10日,1998年10日 | 为了不让自己的个人                                      |  |  |  |  |  |  |
|      | 信用记录會                                                                                                    | 下污点,请您                                 | 按时还款,履行约5                    | E.                                                                                                    |                                                |  |  |  |  |  |  |
|      | 7.如有疑问。                                                                                                    | <u> </u>                               | F 发银行助学贷款咨询                  | ]热线 <b>95593</b>                                                                                                    |                                                |  |  |  |  |  |  |
|      | the second second | 1 Aug. 1 A. 17                         | 00 T + F 00)                 |                                                                                                    |                                                |  |  |  |  |  |  |

|                  |                                                                              |                |                          | 家庭经济              | 和相称 | <b>官学生认</b> 定 | 甲请表            |            |        |  |  |  |
|------------------|------------------------------------------------------------------------------|----------------|--------------------------|-------------------|-----|---------------|----------------|------------|--------|--|--|--|
| 学校:              |                                                                              |                | 院                        | 系:                | -   | <u>∯</u> ₩:   |                | 班级:        |        |  |  |  |
| 基本               | 姓名                                                                           | 姓名 王二          |                          | 性别                | 男(  | 出生年月          | 1975-12-07     | 籍贯         | 2)<br> |  |  |  |
| 情况               | 身份证<br>号码                                                                    | 535            | 1                        | 家庭人口              | 3   | •             | 手机号码           |            |        |  |  |  |
| 家庭               | 详细 <mark>通讯地</mark> 址                                                        |                | 云南省临                     | 云南省临沧市柏           |     |               |                | 16         |        |  |  |  |
| <b>進</b> 讯<br>信息 | 邮政编码                                                                         |                | 677000                   | 677000            |     | £手机号码         |                | _          |        |  |  |  |
|                  | 姓名                                                                           | 5 年於 美         |                          | 学生<br>工作(:<br>1.系 |     | 単位            | <u>इप्र</u> थम | 年收入<br>(元) | 健康祝讶   |  |  |  |
| 5                | :                                                                            | 1 - C<br>2 - C |                          | 2                 |     |               |                | -2)        | 3      |  |  |  |
| 家庭成员生            |                                                                              |                |                          |                   |     |               |                | 3          | 3      |  |  |  |
| 208              |                                                                              |                |                          |                   |     |               |                |            | 9<br>9 |  |  |  |
| ŝ                |                                                                              |                |                          | -                 |     |               |                |            |        |  |  |  |
| 2                |                                                                              | 0              | 20 - I                   |                   |     |               |                |            |        |  |  |  |
| 特殊群体类            | <b>建档立卡翁团家庭学生</b> :□是□否:最低生活保障家庭学生:□是□否;<br>特团供养学生:□是□否:孤残学生:□是□否:烈士子女:□是□否; |                |                          |                   |     |               |                |            |        |  |  |  |
| 型                | 家庭经济困难残疾学生及残疾人子女:□是 □否.                                                      |                |                          |                   |     |               |                |            |        |  |  |  |
| 影响               | 家庭人均年收入元- → 全家年收入总和除以全家总人数                                                   |                |                          |                   |     |               |                |            |        |  |  |  |
| 家庭经济             | 家庭遭受自然灾害情况:。家庭遭受突发意外事件:                                                      |                |                          |                   |     |               |                |            |        |  |  |  |
| 困难状况             | 家庭成员因残疾、年迈而劳动能力弱情况:                                                          |                |                          |                   |     |               |                |            |        |  |  |  |
| 有关               | 家庭成员失业情况: 家庭欠债情况:                                                            |                |                          |                   |     |               |                |            |        |  |  |  |
| 10.05            | 其他情况:                                                                        |                |                          |                   |     |               |                |            |        |  |  |  |
| I                | 承诺内容<br>本人承诺                                                                 | 。<br>以上所填写     | 受料真实, 如                  | -7.               | 23  |               |                |            |        |  |  |  |
| 个人承诺             | (学生 诸                                                                        | 此段文            | <del>世写上x#</del><br>(字抄到 | 共同 借款人<br>签字      |     |               |                |            |        |  |  |  |
|                  |                                                                              |                |                          |                   |     |               |                |            |        |  |  |  |